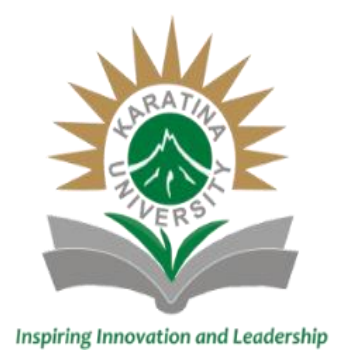

# Welcome To Karatina University Virtual Learning

The Directorate of Open, Distance and E-Learning (ODEL)promotes and supports quality, open, equal, flexible, blended and learner-centred learning.

The Green Entrepreneurial University

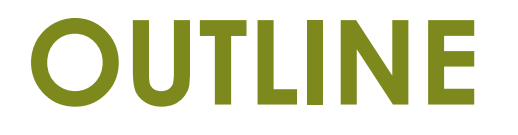

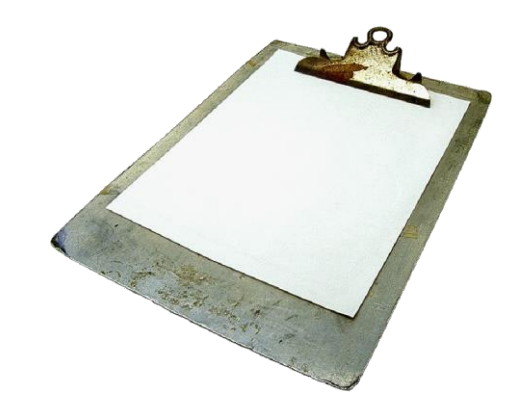

- 1. Creating an Account
- 2. Signing in and User Interface
- 3. Enrolling for Courses

# 1. URL & Signing Up

- To Access the Karatina University Virtual Learning Environment go on the website and click on E-Learning or use the link: <u>https://e-learning.karu.ac.ke/lms/my/</u>
- □ But before you log in, you have to first sign up by using the following link:

https://e-learning.karu.ac.ke/lms/login/signup.php?

## □ You will need to fill in 6 data points as follows:

- Username, use your registration number in small letters, for example b001/0001g/20
- 2. Password (Must be unique)
- 3. Your Email address (Karatina University email address)
- 4. First Name for example Joan
- 5. Surname, before the surname insert your registration number again as follows **B001/0001G/20 | Murumba**
- 6. Student Registration Number (In Capital Letters B001/0001G/20)

Confirm all the details before moving to the next step (Create my new account)

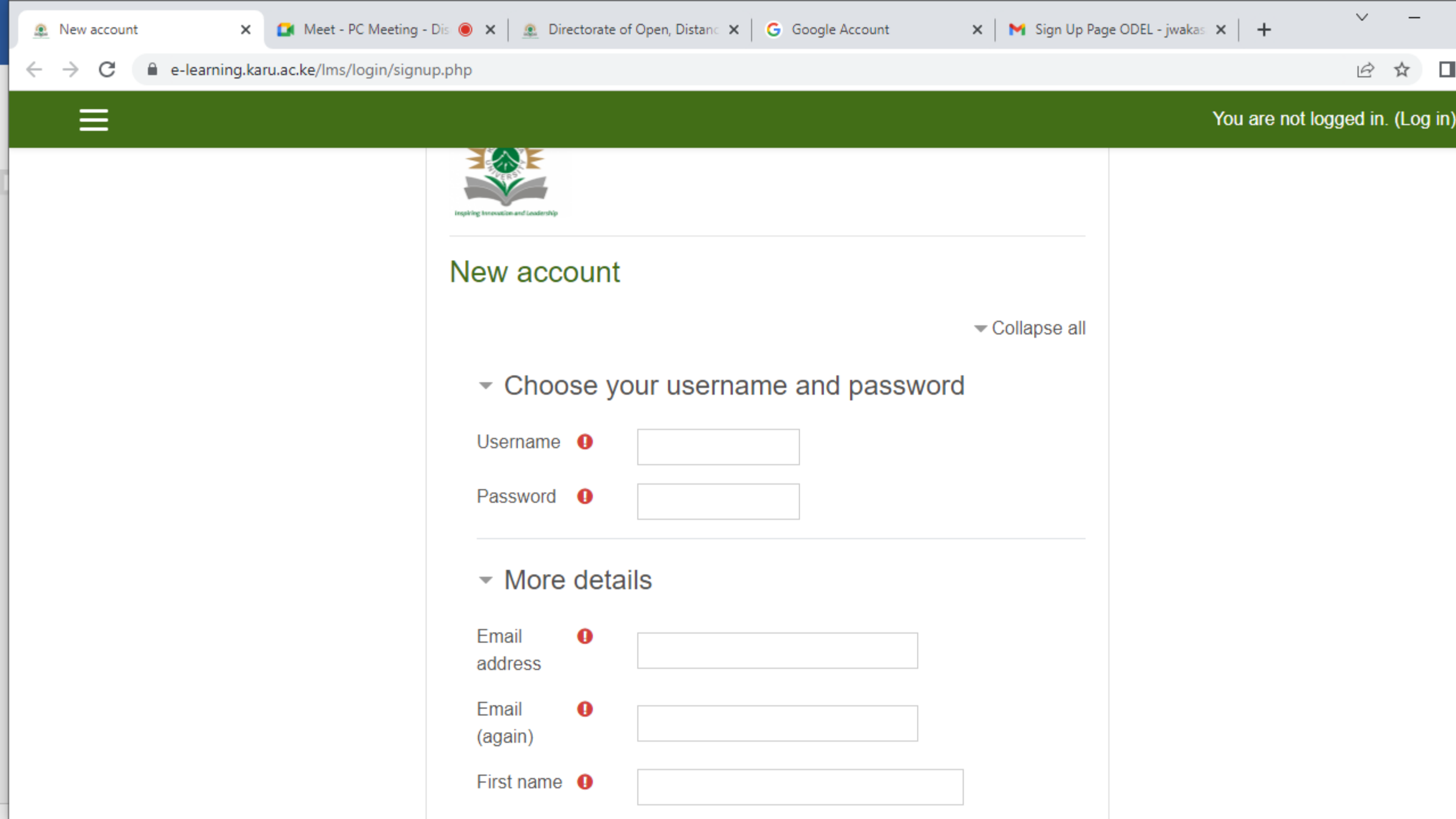

| 💽 Meet - Invitation - 109th Reg 🖲 🗙 🚊 New account | × +                           | > − □ ×                                                     |
|---------------------------------------------------|-------------------------------|-------------------------------------------------------------|
| ← → C 🔒 e-learning.karu.ac.ke/lms/login/signu     | ıp.php?                       | 🖻 🖈 🗖 💂 :                                                   |
| ≡                                                 |                               | You are not logged in. (Log in)                             |
|                                                   |                               | ✓ Collapse all                                              |
|                                                   | <ul> <li>Choose y</li> </ul>  | our username and password                                   |
|                                                   | Username ()                   | b100/0001g/20                                               |
|                                                   | Password ()                   | •••••                                                       |
|                                                   | <ul> <li>More deta</li> </ul> | ails                                                        |
|                                                   | Email <b>()</b><br>address    | jwakasa@s.karu.ac.ke                                        |
|                                                   | Email <b>(</b> again)         | jwakasa@s.karu.ac.ke                                        |
|                                                   | First name 🏾                  | Joan                                                        |
|                                                   | Surname ()                    | B100/0001G/20 I Murumba                                     |
|                                                   | City/town                     | Karatina                                                    |
|                                                   | Country                       | Kenya 💠                                                     |
| E $\mathcal{P}$ Type here to search               | 🦉 o 🛱 🛅                       | 12:41<br>● 21°C Sunny へ 一 🎚 🗣 腐 🕼 ENG 12:41<br>13/07/2022 🐻 |

 $\equiv$ 

### You are not logged in. (Log in)

| Student 0                   |                                            |
|-----------------------------|--------------------------------------------|
| Number /                    | B001/0001G/20                              |
| Lecturer PF<br>Number       |                                            |
| Bachelors 0                 |                                            |
| Programme<br>(For Lecturers | Bachelor of Science in Information Science |
| Select "Not                 |                                            |
| Applicable")                |                                            |
| GENDER 🏮                    | Female \$                                  |
|                             |                                            |

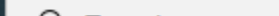

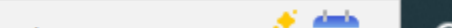

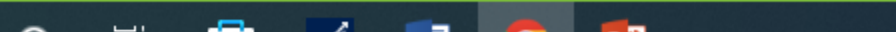

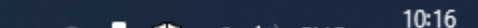

# Final Step in Signing Up

After you have confirmed all your details,
 Click on Create My New Account button then wait for your account to be activated. (About 2hrs during working days/hours)

After your account has been activated use the link
 <u>https://e-learning.karu.ac.ke/lms/login/index.php</u> to sign up

If you have any queries on signing in kindly email
 odel@karu.ac.ke

# 2. ODeL Signing in and User Interface

# Signing in

After you have signed up, you now need to sign in using the following URL:

https://e-learning.karu.ac.ke/lms/login/index.php

□ When you click or open the above link the window below will appear.

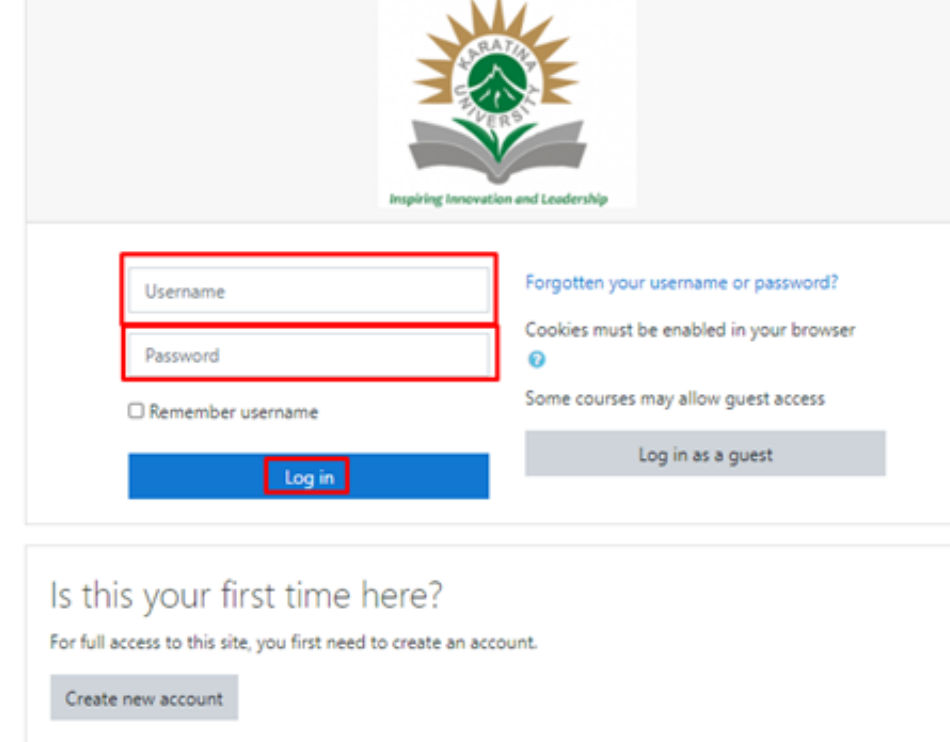

# Fill in the two data points highlighted

- ► Your Username
- Your Password
- ► Log in

You are currently using guest access <u>Home</u> <u>Data retention summary</u>

## After login in, the window below will appear. This is your Dashboard

| ≡ 🙇 KarU-Vle  |                            |                   |                           | 🌲 🗭 Test Test 🔘 💌                                            |
|---------------|----------------------------|-------------------|---------------------------|--------------------------------------------------------------|
| 🚳 Dashboard   |                            |                   |                           | Customise this page                                          |
| 🗌 Site home   | Percently accessed courses |                   |                           | Timolino                                                     |
| 🛗 Calendar    | Recently accessed courses  |                   |                           |                                                              |
| Private files |                            |                   |                           |                                                              |
|               |                            | No recent courses |                           | No upcoming activities due                                   |
|               | Course overview            |                   |                           |                                                              |
|               | T All (except hidden) -    |                   | ↓≟ Course name 👻 🖽 Card 🛩 | Private files                                                |
|               |                            |                   |                           | No files available                                           |
|               |                            |                   |                           | Manage private files                                         |
|               |                            | No courses        |                           | Online users                                                 |
|               | Show 12 -                  |                   |                           | 1 online user (last 5 minutes) <ul> <li>Test Test</li> </ul> |
|               |                            |                   |                           | Latest badges                                                |
|               |                            |                   |                           | You have no badges to display                                |
|               |                            |                   |                           | Calendar                                                     |
|               |                            |                   |                           | - July 2020                                                  |

3. DASHBOARD, SITE HOME, CALENDAR, SEARCHING FOR COURSE, ENROLLING COURSE & MESSAGING

|               | The dashboard has 6 sections as labelled b | elow                           |
|---------------|--------------------------------------------|--------------------------------|
| ≡ 🙇 KarU-Vle  |                                            | Test Test Test                 |
| 🔁 Dashboard   | 1                                          | Customise this page            |
| 希 Site home   | Recently accessed courses 2                | Timeline 4                     |
| 🛗 Calendar    |                                            | Ø - ↓± -                       |
| Private files |                                            |                                |
|               | No recent courses                          | iii (1997)                     |
|               |                                            | No upcoming activities due     |
|               | Course overview 3                          |                                |
|               | ▼ All (except hidden) ▼ III Card ▼         | Private files                  |
|               |                                            | No files available             |
|               |                                            | Manage private files           |
|               | No courses                                 | Online users                   |
|               |                                            | 1 online user (last 5 minutes) |
|               | Show 12 -                                  | Test Test                      |
|               |                                            | Latest badges                  |
|               |                                            | You have no badges to display  |
|               |                                            | Calendar                       |
|               |                                            | - July 2020 -                  |

## The Dashboard

- 1. The Dashboard link you click on this link to come to the dashboard.
- 2. **Recently accessed Courses** This will show you the recent courses that you have accessed in the recent times.
- 3. Course Overview this will show all the courses that you have enrolled for.
- 4. Timeline this will show activities and when they are due.
- 5. **Profile** This is you profile, where you change your password, email address, photo, contacts, etc.
- 6. **Messaging** this is where you can send messages to your lecturers and your fellow students. Open the messenger & search by name then click on the name that you want to send the message to.

# Site Home - The Site home has 3 sections as highlighted

|                         |                                                                                                    | A 🗩 Test Test 🔹 👻 |
|-------------------------|----------------------------------------------------------------------------------------------------|-------------------|
| Dashboard     Site home |                                                                                                    |                   |
|                         |                                                                                                    |                   |
| Private files           | Course categories <sup>2</sup><br>• School of Agriculture & Biotechnology<br>• School of Business<br>• School of Education & Social Sciences<br>• School of Natural Resources & Environmental Studies<br>• School of Pure & Applied Sciences<br>Search courses | ► Expand all      |
|                         |                                                                                                    |                   |

You are logged in as <u>Test Test</u> (<u>Log out</u>) TOOCLE Data retention summary

## Site home

- Site home one has to click on this link to get to the site home.
- Course categories all the course categories arranged in terms of Schools.
- 3. Search Course Box You will use this to search for courses that you want to enrol to.

# **Calendar - The Calendar has 4 sections**

| ≡ 🔬 KarU-Vle  |                        |                   |                 |                  |                   |     |               | 🌲 🗭 Test Test                                                                                                    |
|---------------|------------------------|-------------------|-----------------|------------------|-------------------|-----|---------------|----------------------------------------------------------------------------------------------------|
| 🚳 Dashboard   | Karati                 | ina Unive         | rsity Virt      | ial Learni       | na                |     |               |                                                                                                    |
| 🖨 Site home   | Dashboard /            | KarU-Vle / Calend | lar / July 2020 |                  | ng                |     |               |                                                                                                    |
| 🛗 Calendar    | 1                      |                   |                 |                  |                   |     |               |                                                                                                    |
| Private files | Calend<br>Detailed mon | ar                | irses 🍨 🤉       |                  |                   |     | New event     | Events key 3                                                                                                    |
|               | → June 20              | 20                |                 | July 20          | 20                |     | August 2020 🛏 | The category events      The category events      The category events      The category events      The category events      The category events                                                                                                    |
|               | Mor                    | n Tue             | Wed             | Thu              | Fri               | Sat | Sun           | Hide user events                                                                                                    |
|               |                        |                   | 1               | 2                | 3                 | 4   | 5             | Monthly view 4                                                                                                    |
|               | 6                      | 7                 | 8               | 9                | 10                | 11  | 12            | June 2020                                                                                                    |
|               | 13                     | 14                | 15              | 16               | 17                | 18  | 19            | Mon         Tue         Wed         Thu         Fri         Sat         Sun           1         2         3         4         5         6         7           8         9         10         11         12         13         14                                                                   |
|               | 20                     | 21                | 22              | 23               | 24                | 25  | 26            | 15         16         17         18         19         20         21           22         23         24         25         26         27         28           29         30                                                                                                    |
|               | 27                     | 28                | 29              | 30               | 31                |     |               | July 2020                                                                                                    |
|               |                        |                   |                 |                  |                   |     |               | Mon Tue Wed Thu Fri Sat Sun                                                                                                    |
|               |                        |                   | Exp             | ort calendar Man | age subscriptions |     |               | 6         7         8         9         10         11         12           13         14         15         16         17         18         19           20         21         22         23         24         25         26           27         28         29         30         31         14 |
|               |                        |                   |                 |                  |                   |     |               | August 2020                                                                                                    |

## Calendar...

- 1. Calendar- one has to click on this link to get to the calendar.
- Detailed month view Change the detailed month view for all courses or just a specific course.
- Events Key Contains Key to events e.g. global events, category events etc.
- A Monthly view Shows next 3 months calendar.

# Searching for a Course -You are able to search for a course & Enroll Using the Course Search box shown below

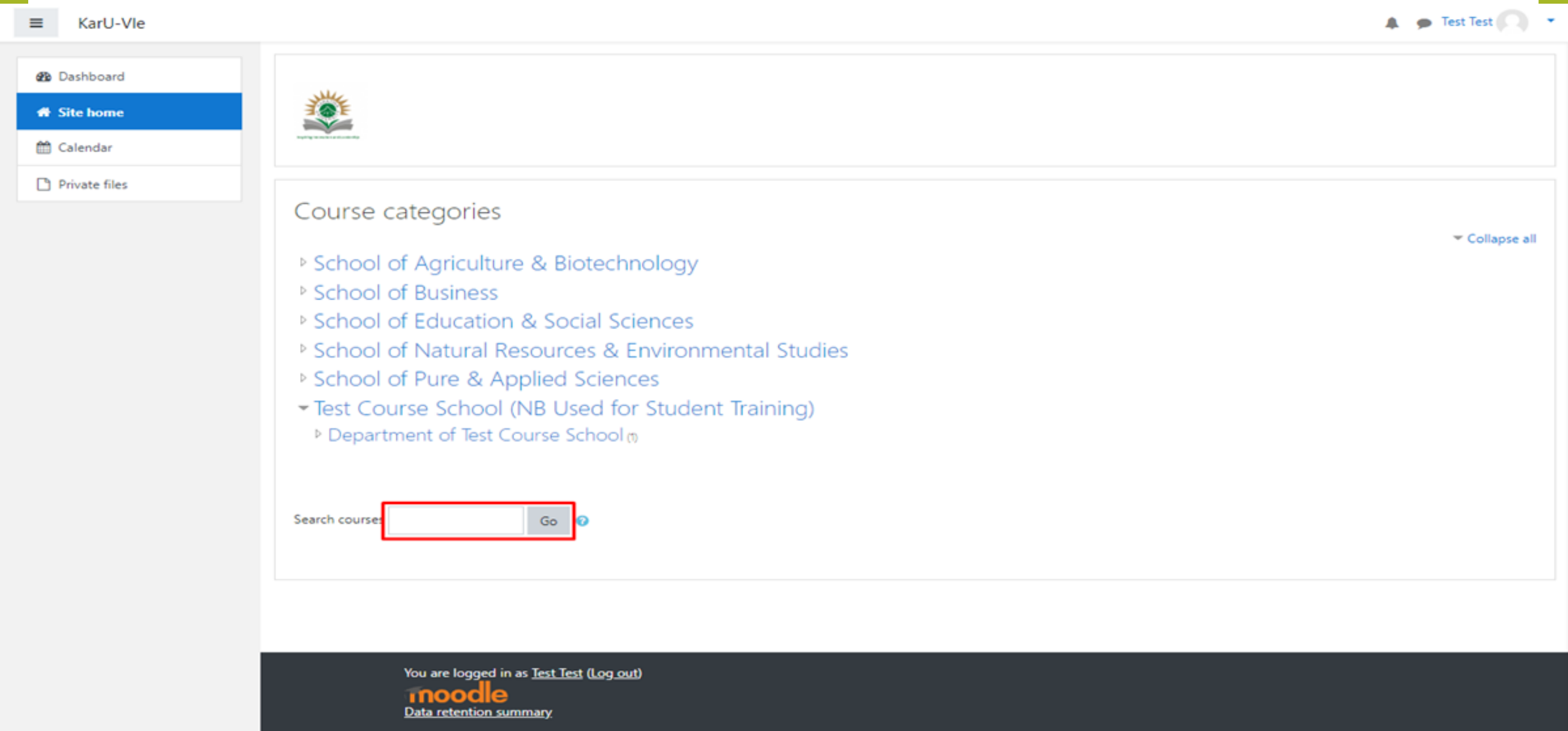

## Searching for a Course – Example (test101)

#### 

|   | - | Test 1 | Tect |  |
|---|---|--------|------|--|
| - | - | rest   | rest |  |

| 💑 Dashboard   |                                                                                                    |                |
|---------------|----------------------------------------------------------------------------------------------------|----------------|
| # Site home   |                                                                                                    |                |
| 🛗 Calendar    |                                                                                                    |                |
| Private files | <ul> <li>Course categories</li> <li>School of Agriculture &amp; Biotechnology</li> <li>School of Business</li> <li>School of Education &amp; Social Sciences</li> <li>School of Natural Resources &amp; Environmental Studies</li> <li>School of Pure &amp; Applied Sciences</li> <li>Test Course School (NB Used for Student Training)</li> <li>Department of Test Course School (not school (not school</li></ul> | ✓ Collapse all |
|               | Search course: test101 Go 📀                                                                                                    |                |
|               |                                                                                                    |                |

You are logged in as <u>Test Test</u> (<u>Log out</u>) TOOCLE Data retention summary

## Type in Test101 then click on the Go button

| ≡          | KarU-Vle                                  |                                                                                                    | 🌲 🍺 Test Test 🦳 |
|------------|-------------------------------------------|----------------------------------------------------------------------------------------------------|-----------------|
| 80<br>** * | Dashboard<br><b>Site home</b><br>Calendar |                                                                                                    |                 |
|            | Private files                             | Course categories<br>School of Agriculture & Biotechnology<br>School of Business<br>School of Education & Social Sciences<br>School of Natural Resources & Environmental Studies<br>School of Pure & Applied Sciences<br>Test Course School (NB Used for Student Training)<br>Department of Test Course School (n<br>Search course Test Tourse School (n) | ✓ Collapse all  |
|            |                                           | You are logged in as <u>Test Test</u> ( <u>Log out</u> )<br>TOOOCLE<br>Data retention summary                                                                                                    |                 |

### The search results are shown below- Click on the Course

| ≡ 🙇 KarU-Vle                                                       |                                              |                                                       | 🌲 🍺 Test Test 🔘 🔹                          |
|--------------------------------------------------------------------|----------------------------------------------|-------------------------------------------------------|--------------------------------------------|
| <ul> <li>Dashboard</li> <li>Site home</li> <li>Calendar</li> </ul> | Karatina University Virtual Learning         |                                                       | Search courses test101 Go                  |
| Private files                                                      | Search results: 1<br>* Test101 – Test Course | This is a test course for demonstration purposes only | <b>≙</b> ≠0                                |
|                                                                    | Search courses test101 Go 📀                  |                                                       | Category: Department of Test Course School |

You are logged in as <u>Test Test</u> (<u>Log out</u>) <u>Home</u> <u>Data retention summary</u>

### Enrol in Test101

# Enrol in the course by clicking on the gear icon as shown and select enrol me in this course

### To un-enrol click on the same gear icon un-enrol me from test101

### Note: Some courses may have enrolment keys (The Lecturer will provide this for you)

| ≡ 🚉 KarU-Vle   |                                                                                                    | 🌲 🐢 Test Test 🎧 🝷       |
|----------------|----------------------------------------------------------------------------------------------------|-------------------------|
| 🗯 Test101      | Test101 – Test Course                                                                                                | ۵                       |
| Badges         | Dashboard / Courses / Test Course School (NB Used for Student Training) / Department of Test Course School / Test101 | Enrol me in this course |
| ☑ Competencies |                                                                                                    |                         |
| I Grades       |                                                                                                    |                         |
| 🗅 General      | Announcements                                                                                                    |                         |
| 🗅 Topic 1      | Topic 1                                                                                                    |                         |
| C Topic 2      |                                                                                                    |                         |
| C Topic 3      | Topic 2                                                                                                    |                         |
| 🗅 Topic 4      |                                                                                                    |                         |
| Dashboard      | Topic 3                                                                                                    |                         |
| 🍘 Site home    | Topic 4                                                                                                    |                         |
| 🛗 Calendar     |                                                                                                    |                         |
| Private files  |                                                                                                    |                         |

You are logged in as <u>Test Test</u> (<u>Log out</u>) <u>Reset user tour on this page</u> <u>Home</u> <u>Data retention summary</u>

## Finish - Click on Enrol me button to finish enrolment process.

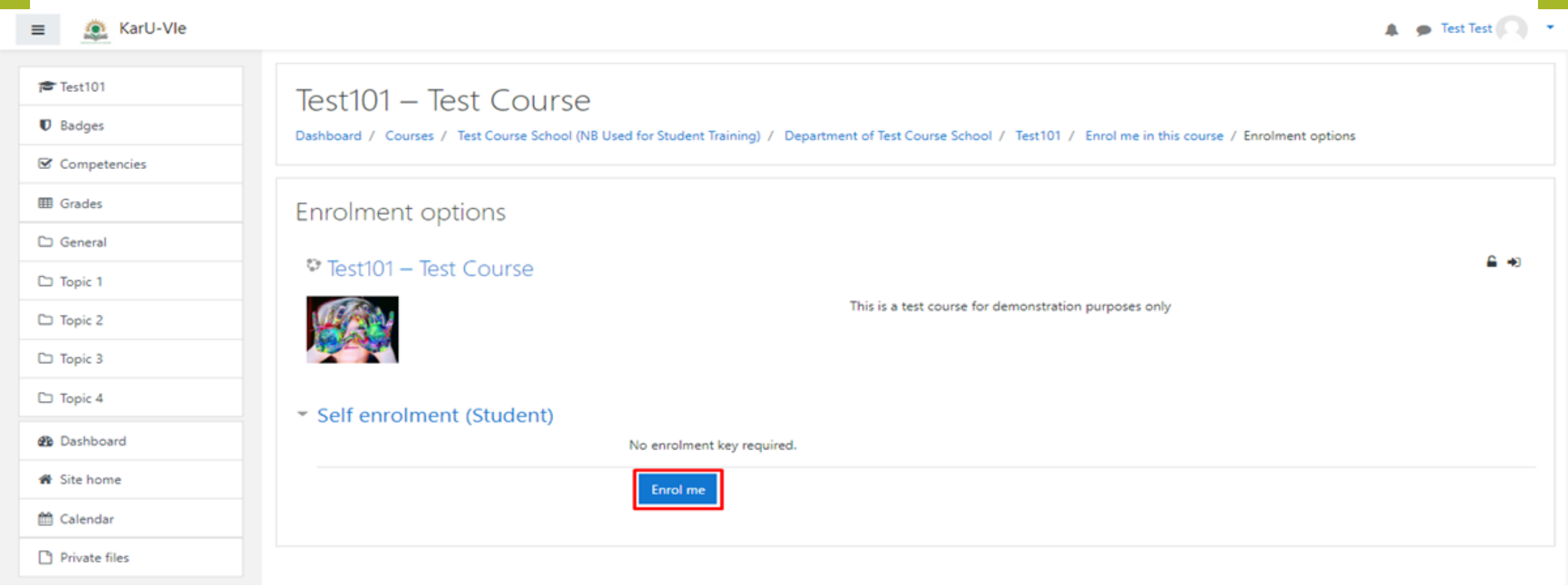

You are logged in as <u>Test Test (Log out)</u> <u>Test101</u> <u>Data retention summary</u>

# **Enrol Process Complete**

|                |                                  | 🖡 🗭 lest lest |
|----------------|----------------------------------|---------------|
| 🗯 Test101      | Test101 – Test Course            | ۰.            |
| 🖶 Participants | Dashboard / My courses / Test101 |               |
| U Badges       |                                  |               |
| Competencies   |                                  |               |
| 🖽 Grades       | Announcements                    |               |
| 🗅 General      | Topic 1                          |               |
| 🗅 Topic 1      | iopic i                          |               |
| 🗅 Topic 2      | Topic 2                          |               |
| 🗅 Topic 3      |                                  |               |
| 🗅 Topic 4      | Topic 3                          |               |
| 😰 Dashboard    | Topic 4                          |               |
| Site home      | lopic 4                          |               |
| 🛗 Calendar     |                                  |               |
| Private files  |                                  |               |
|                |                                  |               |

Thank you for your time Wishing you all the Best as you Start your Semester

Reach us on <u>odel@karu.ac.ke</u>

# **THANKYOU!**

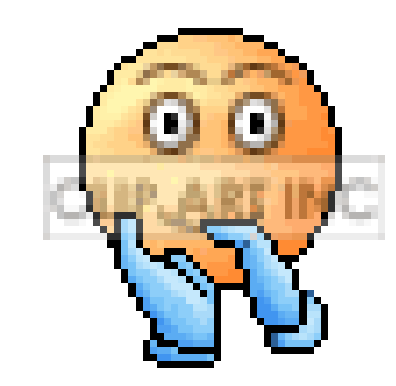